## 1. Ir a canyonsdistrict.org

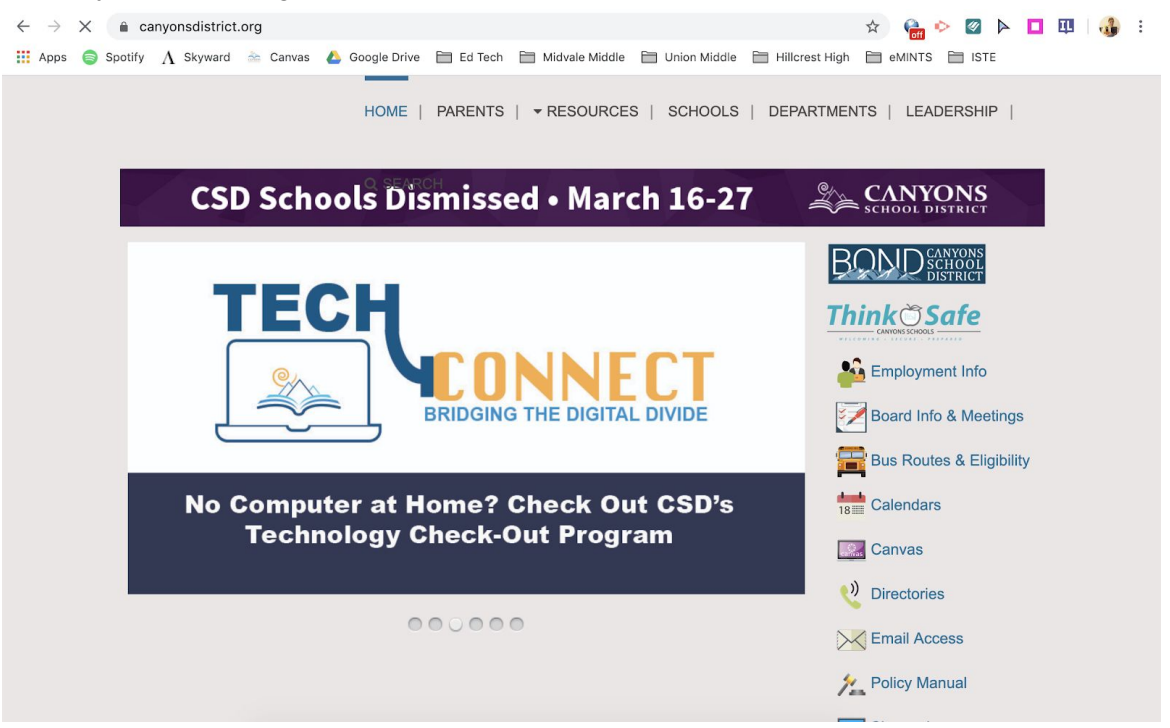

2. Haga clic en Canvas en el lado derecho.

| ← → ×  ê canyonsdistrict.org II Apps  Spotify A Skyward  Carwas  Google Drive  Ed Tech  Midvale Middle  Ed Union Middle  Ed Hill | 🖈 🍋 🗠 📴 🕨 🗖 👯 🦓 :<br>Norest High 🛅 eMINTS 🛅 ISTE                      |
|----------------------------------------------------------------------------------------------------|-----------------------------------------------------------------------|
| HOME   PARENTS   - RESOURCES   SCHOOLS   DEPARTMENTS   LEADERSHIP                                                                |                                                                       |
| CSD Schools Dismissed • March 16-27                                                                                              |                                                                       |
| No Computer at Home? Check Out CSD's                                                                                             | Expression<br>Expression<br>Employment Info<br>Calendars<br>Calendars |
| 000000                                                                                                    | Canvas           Canvas           Objectories           Email Access  |
|                                                                                                    | 1 Policy Manual                                                       |

3. Inicie sesión con el nombre de usuario y la contraseña del alumno. (El nombre de usuario es el primer inicial del estudiante, las primeras 3 letras del apellido y los últimos 4 dígitos en la

## identificación de la escuela).

| ← → C â canyons.instructure.com/login/ldap                                                                   | 🖈 🍓 🍳 🏹 🖌 🖬              |
|----------------------------------------------------------------------------------------------------|--------------------------|
| 🗰 Apps 🍵 Spotify \Lambda Skyward 🚵 Canvas 🝐 Google Drive 🗎 Ed Tech 🗎 Midvale Middle 🗎 Union Middle 🗎 Hillord | est High 🗎 eMINTS 🗎 ISTE |
| Prent of a Canvas User?         Click Here For an Account         Browse courses         Username            |                          |